## New Web Filter - Wednesday August 7, 2019

Effective Wednesday, August 7, 2019, we will activate the "forced login" mode for the new web filter. Please read the information listed below for possible impact and resolution. The Office of Technology is here to help so at any time, please do not hesitate to contact us at 717-291-6137 or 31914 or online at <a href="http://helpdesk.lancaster.k12.pa.us/">http://helpdesk.lancaster.k12.pa.us/</a>.

| Blocked Categories:                                                                                                    |                                                                                                    |
|----------------------------------------------------------------------------------------------------|----------------------------------------------------------------------------------------------------|
| When device is <b>hardwired</b> , websites that fall under these categories will be blocked:                                                                            | When device is <b>wireless</b> , employees will get the <b>Staff</b> policy which includes "Safe Search" mode and will be restricted as follows:                                                                                                    |
| <ul> <li>Pornography</li> <li>Drugs</li> <li>Gambling</li> <li>Proxies</li> </ul>                                                                                       | <ul> <li>YouTube - restricted mode for certain categories</li> <li>Pornography</li> <li>Drugs</li> <li>Gambling</li> <li>Proxies</li> </ul>                                                                                                    |
| Internet Browser Prompts:                                                                                                    |                                                                                                    |
| The new web filter will display a pop up window when opening a browser<br>for internet access. <b>This should only occur one time for each browser</b><br><b>used</b> . | <ul> <li>For example:</li> <li>If you click to open Chrome, you should receive the login window.</li> <li>If you close Chrome and re-open the browser, you should not receive the login window.</li> <li>If you click to open Internet Explorer for the first time, you should receive the login window.</li> <li>If you close Internet Explorer and re-open the browser, you should not receive the login window.</li> <li>If you close Internet Explorer and re-open the browser, you should not receive the login window.</li> </ul> |

## Login Information:

Please see the instructions displayed below on how to login with your SDOL account for internet access when prompted.

**Note:** You will use the same login information that you do when logging into your computer or email.

| If you see this screen:                                                                                                    | Please take this action:                                                             |
|----------------------------------------------------------------------------------------------------|--------------------------------------------------------------------------------------|
| The new web filter will ask that you login with your SDOL Account:<br>Sign in with Google<br>Sign in<br>to continue to Securly<br>Email or phone<br>Forgot email?<br>To continue, Google will share your name, email address,<br>language preference, and profile picture with Securly.<br>Before using this app, you can review Securly's<br>privacy policy and terms of service.<br>Create account | Please select your @lancaster.k12.pa.us account or enter your SDOL email<br>address. |

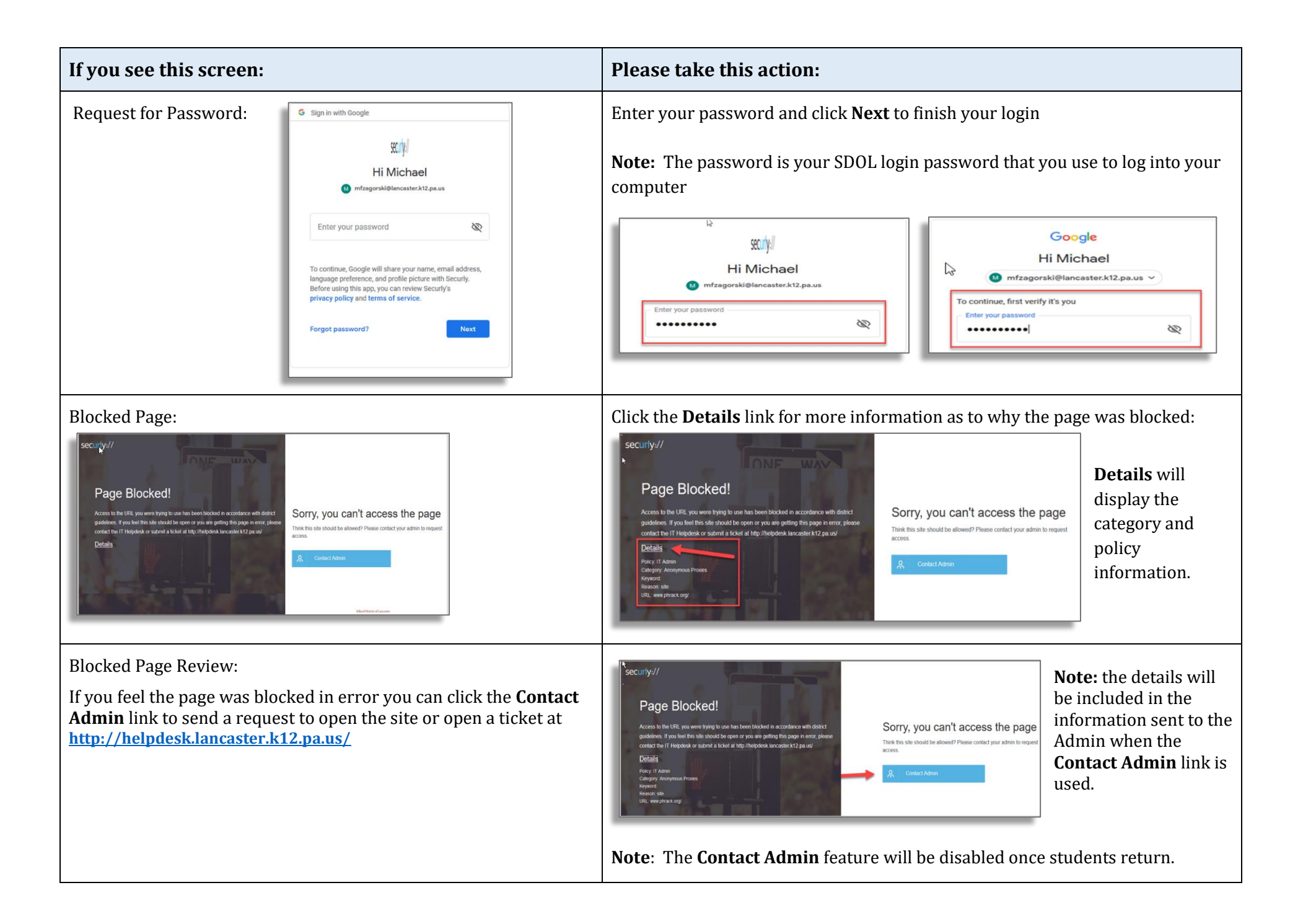